| Manipulations<br>de base                                                                                                    | Calculs numériques                                                                                         |                           | Casio<br>Graph 25 et 25+                                                            |
|----------------------------------------------------------------------------------------------------|----------------------------------------------------------------------------------------------------|---------------------------|-------------------------------------------------------------------------------------|
| Pour commencer                                                                                                    |                                                                                                    |                           |                                                                                     |
| Sélectionner l'icône puis valid<br>Accéder au <b>SET UP</b> de la calculatric<br>A l'aide des flèches, atteindre la ligne<br>Appuyer sur <b>F2</b> pour sélectionner l'o                               | er avec EXE.<br>e : touche SHIFT puis MENU.<br>e Frac.<br>option d/c.                                      |                           | D-Type :Conct<br>Hngle :Rad<br>Display:Nrm1<br>Simplfy:Auto<br>Frac :d/c<br>Ab/(d/c |
| Simplification d'une fraction                                                                                                    |                                                                                                    |                           |                                                                                     |
| Introduire la fraction en utilisant la tou<br>Le résultat affiché correspond à la fra                                                                                                    | uche <b>a+bc</b> : par exemple taper <b>1</b><br>action $\frac{12}{7}$ .                                   | 80 <mark>аныс</mark> 105. | 180,105<br>12,7                                                                     |
| Conversion d'un décimal en fraction                                                                                                    | n et réciproquement                                                                                        |                           |                                                                                     |
| Introduire le décimal et valider : par e<br>Utiliser la touche <b>F↔D</b> pour conver<br>On peut revenir à l'écriture décimale                                                                         | exemple taper <b>1,32 EXE</b> .<br>tir le résultat :<br>en appuyant à nouveau sur la tou                   | uche <b>F↔D</b> .         | 1.32<br>1.32<br>1.32<br>33,25                                                       |
| Calculs avec des fractions                                                                                                    |                                                                                                    |                           |                                                                                     |
| Bien introduire les fractions en utilisa<br>somme $\frac{2}{3} + \frac{4}{5}$ ; produit $\frac{2}{3} \times \frac{4}{5}$ ; quotie<br>$\rightarrow$ Noter que la touche <b>a+bc</b> a priorit           | Int la touche <b>a+b</b> c :<br>ent $\frac{\frac{2}{3}}{\frac{4}{5}}$ .                                    | tion.                     | 2,3+4,5<br>22,15<br>2,3÷4,5<br>2,3÷4,5<br>5,6                                       |
| Calculs avec des radicaux                                                                                                    |                                                                                                    |                           |                                                                                     |
| Utiliser l'instruction $\sqrt{}$ : touches SP<br>Par exemple, pour le calcul de $\sqrt{2,25}$<br>$\rightarrow$ Attention à la position des parenth<br>$\rightarrow$ Si la dernière parenthèse est omis | <b>IIFT</b> puis $x^2$ .<br>+4 puis de $\sqrt{2,25+4}$ .<br>nèses.<br>se, on obtient le résultat ci-contre | ).                        | $\sqrt[72.25+4]{5.5}$<br>$\sqrt[5(2.25+4)]{2.5}$<br>$\sqrt[7(2.25+4]]{2.5}$         |
| Calculs avec des puissances                                                                                                    |                                                                                                    |                           |                                                                                     |
| Utiliser la touche<br>Par exemple, pour le calcul de $2^4$<br>$2^{-4}$<br>$(-2)^4$<br>$-2^4$<br>$\rightarrow$ <i>Si le nombre ou l'exposant est né</i>                                                 | parenthèses indispensables, sir<br>gatif, utiliser la touche d'opposé                                      | non on obtient            | 2^4 16<br>2^-4 0.0625<br>(-2)^4 16<br>-2^4 -16                                      |
| <ul> <li>la touche de soustraction</li> <li>→ La calculatrice est capable d'affici<br/>limite sont données en notation so</li> </ul>                                                                   | -<br>her 10 chiffres, les valeurs qui dé<br>cientifique (voir fiche 011).                                  | passent cette             | 8^12<br>6.87194767+0                                                                |

### Calculs avec des valeurs absolues

| Utiliser l'instruction ABS :                                                                                                  |                   |                     |  |
|----------------------------------------------------------------------------------------------------|-------------------|---------------------|--|
| Touche <b>OPTN</b> puis touche <b>&gt;</b> pour faire défiler les menus et touche <b>F1</b> pour choisir le menu <b>NUM</b> . |                   |                     |  |
| LIST/CALC/STAT/PROB                                                                                                    | p                 | Abs  Int  Frac  Rnd |  |
| Enfin touche <b>F1</b> pour l'instruction <b>ABS</b> :                                                                        | Abs -5<br>5       |                     |  |
|                                                                                                    | [Abs Int Frac Rnd |                     |  |

# ⇒ Compléments

## Instruction ANS

| L'instruction <b>ANS</b> (touches <b>SHIFT</b> puis () permet de rappeler le dernier résultat obtenu et éventuellement de le réutiliser pour effectuer d'autres calculs. | 125×19<br>Ans | 2375<br>2375 | 125×19 2375<br>2×Ans-1000<br>3750 |
|----------------------------------------------------------------------------------------------------|---------------|--------------|-----------------------------------|
| Cette fonctionnalité s'applique automatiquement lorsque l'on tape en début de ligne un signe opératoire.                                                                 |               |              |                                   |
| Par exemple taper : 36 ENTRER.                                                                                                    | 36            | 74           | 36 74                             |
| Puis taper 🗕 la machine affiche Ans–.                                                                                                    | Ans-          | 36           | Ans-3 33                          |
| Enfin, taper <b>3</b> ENTRER.                                                                                                    |               |              |                                   |
| On peut constater que le calcul effectué est bien <b>36–3</b> .                                                                                                    |               |              |                                   |

#### Instruction REPLAY

| Quand un calcul vient d'être effectué, l'instruction <b>REPLAY</b> (touches flèche droite <b>&gt;</b> ou flèche gauche <b>&lt;</b> ) permet de le | 123456×7890<br>974067840 |
|----------------------------------------------------------------------------------------------------|--------------------------|
| rééditer et éventuellement de le modifier.                                                                                                    |                          |
| Une fois un calcul réédité, il suffit de se positionner avec le curseur,<br>à l'emplacement devant être rectifié.                                 | 123456×7891              |

#### Transformation de l'écriture fractionnaire

| L'instruction <b>d/c</b> (touche <b>SHIFT</b> puis <b>a+b/c</b> ) permet de modifier une écriture fractionnaire.        | 180,105<br>12,7 |
|----------------------------------------------------------------------------------------------------|-----------------|
| Exemple : taper <b>180 a+b 105</b> la calculatrice affiche 12.7.                                                        |                 |
| Utiliser l'instruction <b>d/c</b> la calculatrice affiche 1_5_7.                                                        | 180,105         |
| Ce résultat signifie que $\frac{180}{105} = \frac{12}{7} = 1 + \frac{5}{7}$ .                                           | 11011           |
| Pour obtenir de nouveau le résultat sous forme d'une seule fraction, il suffit de réutiliser l'instruction <b>d/c</b> . |                 |

### ⇒ Problèmes pouvant être rencontrés

| Problème rencontré                                                                | Comment y remédier                                                                                                    |
|-----------------------------------------------------------------------------------|----------------------------------------------------------------------------------------------------|
| La touche <b>F↔D</b><br>n'effectue pas la conversion<br>en fraction d'un décimal. | Vérifier, dans le menu LINK, que la fonctionnalité « Transmission de données »<br>n'est pas activée (voir commentaire ci-dessus).                                      |
| 9-6                                                                               | Une erreur de syntaxe a été détectée.                                                                                                    |
|                                                                                   | Exemple : utiliser la touche d'opposé 👝 au lieu de la touche de soustraction 🗕.                                                                                        |
| Syn ERROR                                                                         | En utilisant l'instruction <b>REPLAY</b> (touches flèche droite <b>&gt;</b> ou flèche gauche <b>&lt;</b> ) le curseur se place à l'endroit où l'erreur a été détectée. |

#### > Commentaires

décimale équivalente.

Dans les calculs de fraction, la taille maximum d'une expression est de 10 symboles : numérateur, dénominateur et séparateurs compris. Toute expression supérieure à 10 symboles est automatiquement convertie en valeur

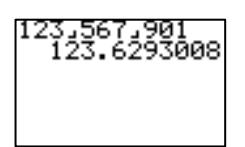

Même si souvent cela ne change rien pour les calculs ; pour introduire des nombres négatifs il est préférable d'utiliser la touche d'opposé (--) plutôt que la touche de soustraction --.

En effet, cela peut poser des problèmes dans les calculs avec des puissances, lors des calculs enchaînés. Cela évite aussi l'insertion automatique de l'instruction **ANS**, lorsque le calcul commence par un signe –.

La touche **F**↔**D** a deux fonctions. Elle sert à convertir un décimal en fraction, comme décrit précédemment. Mais elle sert aussi au transfert des données. Le menu LINK permet de passer de l'une à l'autre.

| MENU sélectionner l'icône HINKA puis valider avec EXE.              | Communication<br>Image Set:On<br>F1:Transmit<br>F2:Receive |
|---------------------------------------------------------------------|------------------------------------------------------------|
| Sélectionner IMGE (touche F4).                                      | Inage Set<br>Inage Set<br>Image Set                        |
| Choisir OFF (touche F1) pour convertir un décimal en fraction.      | F2:On<br>[E-D]key:Coey                                     |
| Choisir <b>ON</b> (touche <b>F2</b> ) pour transmettre des données. | 0## [0 n                                                   |

L'insertion automatique de l'instruction **ANS**, lorsque l'on tape en début de ligne un signe opératoire, ne fonctionne pas à l'allumage de la calculatrice car la mémoire **ANS** est alors vide.